## 1. User manual of Risk Based Inspection Monthly for all Authorities:-

Note:- Risk Based Inspection Monthly provided by FoSCoS for each and every authorities flow will be same as shown below.

**Step o:** Authorities can log on to this URL <u>https://foscos.fssai.gov.in</u> on the web browser. Sign in using username and password.

| ISOD LATETY MEDIZALANS<br>ANTIFER OF BIOL<br>Monty of Human and Party Tables, Government of Inda | Food Safety Compliance System<br>Home   About FoSCoS   FSSAI   User Manua | Eat Right<br>Endia<br>India dar Nor.    |
|--------------------------------------------------------------------------------------------------|---------------------------------------------------------------------------|-----------------------------------------|
|                                                                                                  | User Sign-in 🥥                                                            |                                         |
|                                                                                                  | Username clanr01                                                          |                                         |
|                                                                                                  | Password                                                                  |                                         |
|                                                                                                  | 776642 😌                                                                  |                                         |
|                                                                                                  | 776642<br>Sign-in Back                                                    | Activate Windo<br>Go to Settings to act |

**Step 1:** Select the License Inspection menu and then click on Roasted inspection sub-menu and Same process for Registration Inspection.

Note:- select all required fields and click on search button.

| Isoco Safety and Standara<br>JESSERI<br>Inspiring Trust, Assuring Safe & Nutritious Food<br>Monity of Hodien of Farely Maine, Covernment of India | Veka<br>25                    | ne B.S. / | Acharya 🛃 Change Password 🔞 Notifications 🗍 Logout 🕣 A+   A   A-<br>Food Safety Compliance System<br>Last Login: 11-01-2022 15:20:47 |
|----------------------------------------------------------------------------------------------------|-------------------------------|-----------|----------------------------------------------------------------------------------------------------|
| Dashboard                                                                                                    | Risk Based Roasted Inspection |           |                                                                                                    |
| Stage 1 Processing of Registration                                                                                                    |                               |           |                                                                                                    |
| Stage 1 & 2 Processing of License                                                                                                    | Reference No.                 |           | Name of Company/Organization                                                                                                    |
| Stage 3 License Inspection 🗸 🗸                                                                                                    | Select State                  | ~         | Select District 🗸                                                                                                    |
| Allocate Inspection                                                                                                    |                               |           |                                                                                                    |
| Roasted Inspection                                                                                                    | All                           | ~         |                                                                                                    |
| Allocated Inspection                                                                                                    | Se                            | arch      | Reset                                                                                                    |
| Inspection Acknowledgement                                                                                                    |                               |           |                                                                                                    |
| Inspection Accepted                                                                                                    |                               |           |                                                                                                    |
| Inspection Rejected                                                                                                    |                               |           |                                                                                                    |
| Start Random Inspection                                                                                                    |                               |           | A stinute Mindows                                                                                                    |
| Ongoing Inspections                                                                                                    |                               |           | Go to Settings to activate Windows.                                                                                                  |
| Scrutinize Inspection Report                                                                                                    |                               |           |                                                                                                    |